## 1. Installing SQL Server database

Please download and install RT Report Manager software from this page: http://www.r-tag.com/Pages/Downloads.aspx

After installing, by default, you will be connected to a Local database. This a SQL Server CE database and it is good for testing some basic features like running and scheduling reports. In order to use advanced features like Version control or Documentation and Search you will need to configure a SQL Server database. The easiest way to do this is to open Settings and click "Install New SQ Server Database" button

| Ro 🖉 - 😤 🔲 -              |                      |                     |   |                                 |
|---------------------------|----------------------|---------------------|---|---------------------------------|
| Commands                  |                      |                     |   |                                 |
| Settings                  |                      |                     |   |                                 |
| Change password           |                      |                     |   |                                 |
| About                     |                      |                     |   |                                 |
| Evit Application          |                      |                     |   |                                 |
| Exit Application          |                      |                     |   |                                 |
|                           |                      |                     |   |                                 |
| 🏟 Settings                |                      |                     |   |                                 |
| ✓ 🧔 Settings              | Detabase             |                     |   |                                 |
| 🔊 System                  | Database             |                     |   | Install New SQL Server Database |
| Account                   | Security             | Normal Security     | * |                                 |
| ✓ 💋 Schedule              |                      |                     |   |                                 |
| 🖂 Dropdown 'Show time as' | File Synchronization | Use Synchronization | - | Test Environment                |

| A System   | •                    |                      |                     |   |                  |
|------------|----------------------|----------------------|---------------------|---|------------------|
| Accour     | it                   | Security             | Normal Security     | Ŧ |                  |
| 🗸 🂋 Schedu | le                   |                      |                     |   |                  |
| 📺, Dro     | pdown 'Show time as' | File Synchronization | Use Synchronization | * | Test Environment |
|            |                      |                      |                     |   |                  |

## 1.1. Installing new SQL Server Express instance and RT Report Manager database

|                   | nce of SQL Server Express | 2012 | ~ | ii istaii |
|-------------------|---------------------------|------|---|-----------|
| O Use existing SQ | L Server                  |      |   | Cancel    |
| Instance name     | RT                        |      |   |           |
|                   |                           |      |   |           |
|                   |                           |      |   |           |
|                   |                           |      |   |           |
|                   |                           |      |   |           |

1. Select "Install new instance of SQL Server Express" and select the desired version. 2008 R2 and 2012 versions are available.

- 2. Set User name and password to use when you access this SQL instance
- 3. If necessary, change the default paths to R-Tag Database and Documents folders.
- 4. Click install

1.2. Installing RT Report Manager database on an existing SQL Server

Requirements: SQL Server 2008 R2 or above with enabled FileStream option and case insensitive settings. To enable FileStream option please follow the steps in this article: <u>Enable and configure FILESTREAM</u> Please make sure that the FileStream option is enabled before to start database installer.

| O Install new insta                                | ince of SQL Server Express 2012 V                                                     | Install |
|----------------------------------------------------|---------------------------------------------------------------------------------------|---------|
| Use existing SG                                    | IL Server                                                                             | Cancel  |
| Server name:                                       | localhost ~ Refresh                                                                   |         |
| Log on to the se                                   | erver                                                                                 |         |
| Use Windo                                          | ws Authentication                                                                     |         |
| O Use SQL S                                        | erver Authentication                                                                  |         |
| User name                                          |                                                                                       |         |
| Password                                           |                                                                                       |         |
| 🗂 Database v                                       | vill be installed on a remote server<br>ate the folders bellow manually on the server |         |
| Please crea                                        |                                                                                       |         |
| Please crea                                        | C:\RTDB\RT22.4\Database                                                               |         |
| Please crea<br>Database folder<br>Documents folder | C:\RTDB\RT22.4\Database<br>C:\RTDB\RT22.4\Documents                                   | Command |

- 1. Select "Use existing SQL Server"
- 2. Type the name of the server of click Refresh and select it
- 3. Set Log on information.
- 4. If the SQL Server is on another machine, please check the check box "Database will be installed on a remote server" and create there the database and documents folders manually. If the SQL server is on the same machine where you are running RT Report Manager, the installation will create these folders.
- 5. If necessary, change the default paths to Database and Documents folders.
- 6. Click install

After the installation is finished RT Report Manager will ask you to restart the software and will connect to the new database. Click "Request Registration Key" button

| <ul> <li>✓ Settings</li> <li>System</li> <li>Account</li> <li>Account</li> <li>Security</li> <li>Normal Security</li> <li>Security</li> <li>Dropdown 'Show time as'</li> <li>Conjections</li> <li>Yersion Control</li> <li>Documents</li> <li>Yersion Control</li> <li>Connectons</li> <li>✓ Tasks</li> <li>Tasks</li> <li>Tasks Settings</li> <li>Yersion Control</li> <li>Connectons</li> <li>Yersion Control</li> <li>Connectons</li> <li>Yersion Control</li> <li>Connectons</li> <li>✓ Cystal Reports</li> <li>Request</li> </ul>                                                                                                    | Settings                                                                                                    |                                                                                                    |                                                                                                    |   |                                 | ×        |
|----------------------------------------------------------------------------------------------------|----------------------------------------------------------------------------------------------------|----------------------------------------------------------------------------------------------------|----------------------------------------------------------------------------------------------------|---|---------------------------------|----------|
| Account   Account   ✓ Security   Norpdown 'Show time as'   ⑦ Dropdown 'Label'   ✓ Security   ⑧ Juers   ⑧ Actors   ⑦ Power User   ⑧ Actors   ⑦ Power User   ⑧ Actors   ⑦ Power User   ⑧ Actors   ⑦ Maintenance   ● Actors   ⑦ Documents   ○ Documents   ○ Documents   ○ Documents   ○ Version Control   ○ Documents   ○ Poystal Reports                                                                                                    | ✓ ∯ Settings System                                                                                                    | Database                                                                                                    |                                                                                                    |   | Install New SQL Server Database |          |
| ✓ ✓ Schedule   ③ Dropdown 'Show time as'   ③ Dropdown Label'   ✓ Security   ③ Users   ③ Roles   ④ Power User   ③ ZP   ✓ Maintenance   ▲ Actions   ③ Distribution Groups   D connections   ◇ Tasks   圖 Tasks   圖 Tasks   ③ Poyrits     Request     Request     Request                                                                                                    | Account                                                                                                    | Security                                                                                                    | Normal Security                                                                                                    | - |                                 |          |
| Image: Dropdown Label       License Information         ✓ ✓ Security       Users         Image: Dropdown Label       License type: Free (Not registered)         Roles       Remaining Days for Trials: 14         Image: Dropdown Label       Remaining Days for Trials: 14         Image: Dropdown Label       Installation date: 10/30/2022 9:55:44 PM         Image: Dropdown Label       Remaining Days for Trials: 14         Image: Dropdown Label       Image: Logical Constant         Image: Dropdown Label       Workstations         Image: Dropdown Label       Workstations         Image: Dropdown Label       Workstations         Image: Dropdown Label       Workstations         Image: Dropdown Label       Workstations         Image: Dropdown Label       Workstations         Image: Dropdown Label       Workstations         Image: Dropdown Label       Workstations         Image: Dropdown Label       Workstations         Image: Dropdown Label       Workstations         Image: Dropdown Label       Workstation Incenses: 1         Image: Dropdown Label       Workstation Incenses: 1         Image: Drope Tropdown Label       Workstation Incenses: 1         Image: Drope Tropdown Label       Workstation Incenses: 1         Image: Drope Tropdown | ✓ ∯ Schedule Image: Constant of the second second seco | File Synchronization                                                                                                    | Use Synchronization                                                                                                    | Ŧ | Test Environment                |          |
| ✓ Image: Security       License type: Free (Not registered)         Image: Security       License type: Free (Not registered)         Image: Security       Remaining Days for Trials: 14         Image: Security       Image: Security         Image: Security       Image: Security         Image: Securit                                                                      | Dropdown 'Label'                                                                                                    | License Informa                                                                                                    | ation                                                                                                    |   |                                 |          |
| Registration Key Registration Key                                                                                                    | <ul> <li>Security</li> <li>Security</li> <li>Roles</li> <li>Power User</li> <li>ZIP</li> <li>Maintenance</li> <li>Actions</li> <li>Workstations</li> <li>Workstations</li> <li>Email</li> <li>Documents</li> <li>Documents</li> <li>Version Control</li> <li>Connections</li> <li>Tasks</li> <li>Tasks</li> <li>Tasks Settings</li> <li>Xeports</li> <li>Crystal Reports</li> </ul>                                                                                                    | License type: Free<br>Remaining Days fi<br>Installation date:<br>Registration Date<br>Expiration Date<br>Ucensed To:<br>Workstation licens<br>Max. number of U<br>Products<br>Report Viewer: 14<br>Jobs: 14 days tria<br>Scheduler: 14 day<br>Documents: 14 day | e (Not registered)<br>or Trials: 14<br>10/30/2022 9:55:44 PM<br>1/13/2022 12:00:00 AM<br>ses: 1<br>I/sers: 0<br>4 days trial<br>al<br>ys trial<br>ays trial |   |                                 | Register |

In the Registration request dialog select Version control and click "Generate" or "Generate & Email" to generate the Request ID and send it to <u>support@r-tag.com</u>

| Request Type | Permanent license key                                                                                           |            |                                              |            |          |
|--------------|----------------------------------------------------------------------------------------------------|------------|----------------------------------------------|------------|----------|
| Request type |                                                                                                    |            |                                              |            | Close    |
| Company name | Company name                                                                                                    |            |                                              |            |          |
| Workstations | 3 ‡                                                                                                    |            |                                              | Price list |          |
| Report Types | Crystal Reports                                                                                                 | Options    | Scheduler                                    |            | Select A |
|              | SSRS, Ad - hoc SQL queries, Dynamic Dashboards                                                                  |            | Data Driven Reports                          |            |          |
|              |                                                                                                    |            | Conditional processing                       |            | Unselect |
|              |                                                                                                    |            | Continuous processing                        |            |          |
|              |                                                                                                    |            | Conditional connections in data driven jobs  |            |          |
|              |                                                                                                    |            | Power User                                   |            |          |
|              |                                                                                                    |            | Version control for Crystal reports          |            |          |
|              |                                                                                                    |            | Documentation and Search for Crystal reports |            |          |
| Description  | Schedule jobs to run at specific day, time or periodically<br>Schedules on period requires SQL Server database. | (for examp | ole every 3 minutes).                        | <b></b>    |          |
|              |                                                                                                    |            |                                              |            |          |
|              |                                                                                                    |            |                                              | <b>T</b>   |          |
| [            |                                                                                                    |            |                                              |            |          |
| Request ID   |                                                                                                    |            |                                              |            | Generat  |
|              |                                                                                                    |            |                                              |            |          |
|              |                                                                                                    |            |                                              |            |          |
|              |                                                                                                    |            |                                              |            |          |

We will send you a key, which will enable Version control. Please use the button "Register" to insert the key.

| Image: Security       Database                                                                                                    | Cottions                                                                                                    |                                                                                                    |                                                                                                    |   |                                |           |
|----------------------------------------------------------------------------------------------------|----------------------------------------------------------------------------------------------------|----------------------------------------------------------------------------------------------------|----------------------------------------------------------------------------------------------------|---|--------------------------------|-----------|
| ✓ Castellings       Database                                                                                                    | so settings                                                                                                    |                                                                                                    |                                                                                                    |   |                                | >         |
| State       Security       Windows Integrated         ▲ Account       Security       Test Environment         ▲ Construction       Test Environment         ▲ Construction       Test Environment         ▲ Construction       Test Environment         ▲ Construction       Test Environment         ▲ Construction       Test Environment         ▲ Construction       Test Environment         ▲ Construction       Test Environment         ▲ Construction       Test Environment         ▲ Construction       Test Environment         ▲ Construction       Test Environment         ▲ Construction       Test Environment         ▲ Construction       Test Environment         ▲ Construction       Test Environment         ■ Construction       Test Environment         ■ Actions       Test Environment         ■ Actions       Test Environment         ■ Distribution Groups       Documents         ■ Connections       Test Environment         ■ Tasks       ■ Application Variables         ▲ Crystal Reports       Reguest         Registration Key       Registration Key                                                                                                    | V 🕼 Settings                                                                                                    | Database                                                                                                    | Index Street Inc.                                                                                                    |   | Instal New SOL Server Database |           |
| Account       Security         Image: Security       File Synchronization         Image: Security       Image: Security         Image: Security       Image: Security <td< td=""><td>System</td><td>Cogurity</td><td>Windows Integrated</td><td></td><td></td><td></td></td<>                                                                                                    | System                                                                                                    | Cogurity                                                                                                    | Windows Integrated                                                                                                    |   |                                |           |
| <ul> <li>✓ G Schedde</li> <li>✓ Dropdown 'Show time as'</li> <li>✓ Dropdown 'Show time as'</li> <li>✓ Dropdown 'Show time as'</li> <li>✓ Security</li> <li>✓ Users</li> <li>✓ Roles</li> <li>✓ Power User</li> <li>✓ Maintenance</li> <li>▲ Actions</li> <li>✓ Morkstations</li> <li>✓ Workstations</li> <li>✓ Workstations</li> <li>✓ Workstations</li> <li>✓ Workstations</li> <li>✓ Workstations</li> <li>✓ Wersion Control</li> <li>Connections</li> <li>✓ Tasks Settings</li> <li>★ Application Variables</li> <li>✓ Crystal Reports</li> <li>Reports</li> <li>✓ Crystal Reports</li> <li>✓ Reports</li> <li>✓ Crystal Reports</li> <li>✓ Reports</li> <li>✓ Crystal Reports</li> <li>✓ Crystal Reports</li> <li>✓</li></ul> | Account                                                                                                    | Security                                                                                                    | windows integrated                                                                                                    | * |                                |           |
| If toppoon hadder       If the production of the production         If the product hadder       If the product hadder         If the product hadder       If the product hadder         If the product hadder       If the product                                                                                                    | V 🕼 Schedule                                                                                                    | File Synchronization                                                                                                    | Use Synchronization                                                                                                    | - | Test Environment               |           |
| Upoption Laber       Locense Information         ✓ Security       Locense Information         I Jess       Roles         I Jess       Installation det: 11/4/2022 5:58:32 PM         Registration Date: 91/8/2020 2:07:05 PM       Locense To: 12.3         Workstations       Workstations         I Actions       Imax. number of Users: 0         I Actions       Imax. number of Users: 0         I Workstations       Imax. number of Users: 0         I Actions       Imax. number of Users: 0         I Workstations       Imax. number of Users: 0         I Connections       Scheduler: Licensed without restrictions         Documents       Documents: Licensed without restrictions         I Version Control       Connections         I Connections       Imax         I Polyacitation Variables       Image: Reguest         I Reports       Registration Key         Registration Key       Register                                                                                                    | Dropdown 'Show time as'                                                                                                    |                                                                                                    | USC SYNCHONIZOUN                                                                                                    |   |                                |           |
| ✓ Security         ① Users         ③ Roles         ① Power User         ② Maintenance         △ Actions         ③ Vorkstations         ③ Documents         ③ Documents         ③ Documents         ③ Tasks Settings         ☆ Application Variables         ◇ Crystal Reports         ▲ Registrations                                                                                                    | Dropdown 'Label'                                                                                                    | License Inform                                                                                                    | ation                                                                                                    |   |                                |           |
| OK Cancel                                                                                                    | <ul> <li>Security</li> <li>Users</li> <li>Roles</li> <li>Power User</li> <li>ZIP</li> <li>Actions</li> <li>Workstations</li> <li>Workstations</li> <li>Email</li> <li>Distribution Groups</li> <li>Documents</li> <li>Version Control</li> <li>Connections</li> <li>Tasks</li> <li>Tasks</li> <li>Tasks Settings</li> <li>Application Variables</li> <li>Crystal Reports</li> <li>Crystal Reports</li> </ul> | License type: Cry<br>Installation date:<br>Registration Date<br>Licensed To: 123<br>Workstation licen<br>Max. number of U<br>Products<br>Report Viewer: Li<br>Jobs: Licensed w<br>Scheduler: Licens<br>Documents: Licen<br>Reguest<br>Registration K | rstal Viewer - SQL<br>11/4/2022 5:58:32 PM<br>2:9/18/2020 2:07:05 PM<br>ses: 999<br>Jsers: 0<br>censed without restrictions<br>ithout restrictions<br>sed without restrictions<br>nsed without restrictions<br>even without restrictions |   |                                | Register  |
|                                                                                                    |                                                                                                    |                                                                                                    |                                                                                                    |   |                                | OK Cancel |
|                                                                                                    |                                                                                                    |                                                                                                    |                                                                                                    |   |                                |           |
|                                                                                                    |                                                                                                    |                                                                                                    |                                                                                                    |   |                                |           |

| 🚕 RT Report Manage | er Registration                                                                                                    | ×           |
|--------------------|----------------------------------------------------------------------------------------------------|-------------|
| Registration Key   | 5B5SS5R55C5Z5RY65H5S5N685K5FC5S5K55EZ5LHY5V5T35A55G5<br>85P3XP55GSM7YHK28V955EK5TY755G5M46NHMUV8R7N65ANL553<br>5YP5BU5WE55I5MI5QBV5A5Y5T9Q5ZF5E355F5V55EYN5Z5N5A                                                                                                    | OK<br>Close |
| Licensed To        | Company name                                                                                                    |             |
|                    | License content License Type: Crystal Viewer - SQL Reports: Licensed without restrictions Available Report Types: - Crystal Reports Jobs: Licensed without restrictions Scheduler: Not licensed Documents: Licensed without restrictions Workstation licenses: 1 Company:Company name Trial neriord: 14 davs Expiration Date: 11/13/2022 |             |

Once the key is inserted RT Report Manager will restart and you will be able to use all the features available in RT Version Control.

You can find information how to use R-Tag Version Control on this page: <u>http://www.r-tag.com/Pages/VersionControl.aspx</u>